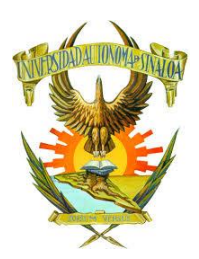

## Universidad Autónoma de Sinaloa Dirección General de Servicios Escolares

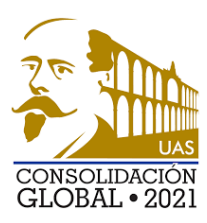

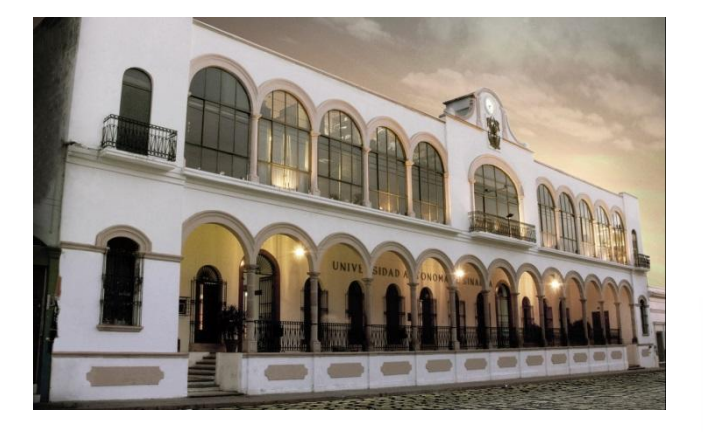

## Elaborar Documentos PDF a partir de imágenes JPG.

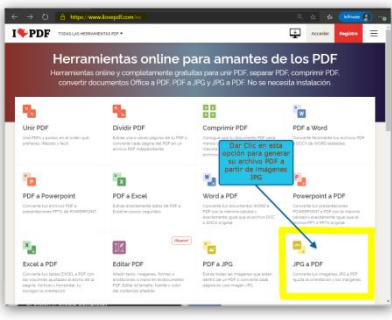

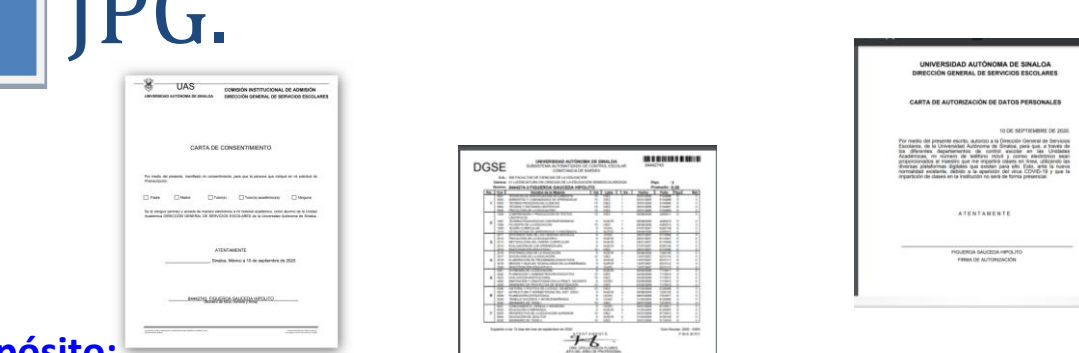

Propósito:

Generar sus archivos PDF necesarios para el Reingreso y Nuevo Ingreso a partir de imágenes en formato JPG mediante la herramienta gratuita ILOVEPDF.

Culiacán Rosales, Sin. Septiembre 2020.

A partir del presente ciclo escolar la Universidad Autónoma de Sinaloa debido a la contingencia sanitaria ha puesto en marcha una reingeniería de sus procesos administrativos escolares para que nuestros alumnos y aspirantes de nuevo ingreso puedan cumplir con la entrega de su documentación requerida a partir de documentos en formato PDF a través de nuestros portales según sea el caso:

- 1. Portal de admisión para el caso de aspirantes de nuevo ingreso en <u>http://siia.uasnet.mx/admision</u>
- 2. Portal de alumnos para el caso de alumnos de reingreso en <u>http://dse.uasnet.mx/alumnos</u>

Para cumplir con este propósito el área de control escolar recomienda la utilización de la herramienta ILOVEPDF, la cual nos proporciona diversas opciones para generar nuestros documentos en formato PDF a partir de diversos archivos, en esta ocasión se ha elaborado un breve tutorial para crear sus archivos PDF mediante imágenes en formato JPG.

Primero que nada ingresaremos a la dirección <u>http://www.ilovepdf.com/es</u>.

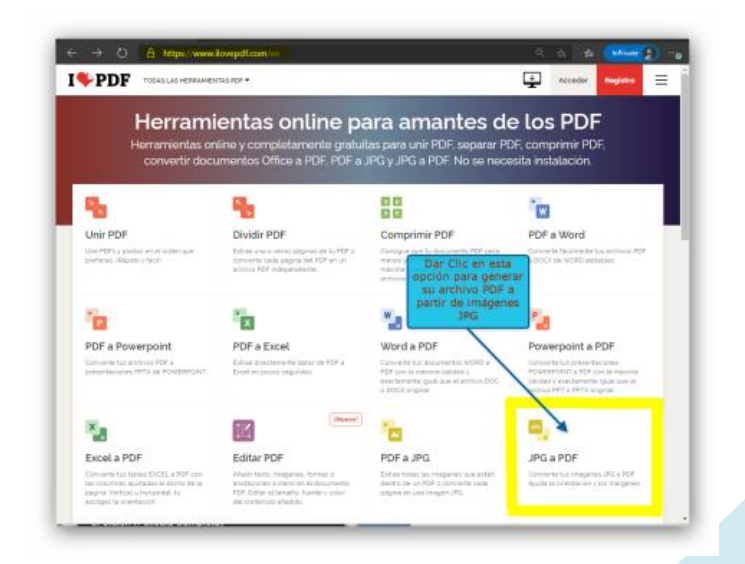

Al dar clic en la opción JPG a PDF, nos muestra la pantalla siguiente:

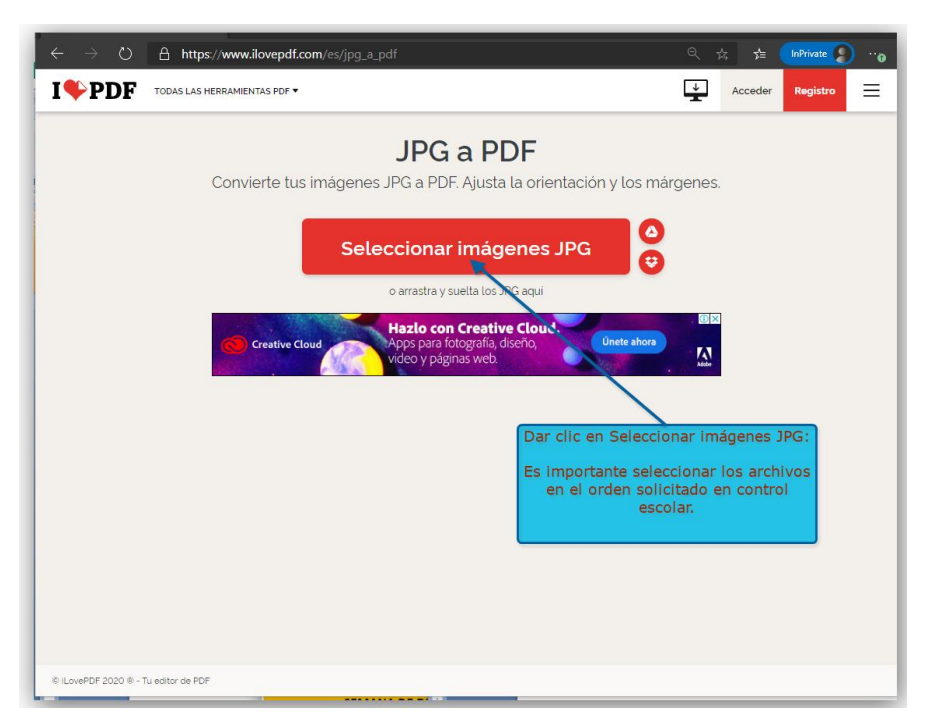

Los archivos se deberán seleccionar en el orden solicitado por el departamento de control escolar para su posterior revisión y autorización, de no cumplir con el orden definido el documento será rechazado por el departamento de control escolar de su Unidad Académica.

Orden de documentación según sea el caso:

|                             | Nuevo Ingreso                  |                                 |  |  |
|-----------------------------|--------------------------------|---------------------------------|--|--|
| Poingroso                   |                                | Validación de estudios para     |  |  |
| Reingreso                   | Nuevo Ingreso UAS              | ingreso a Licenciatura          |  |  |
|                             |                                | Solo para alumnos NO UAS        |  |  |
| 1. Carta consentimiento.    | 1. Acta de nacimiento (que     | Certificado de Estudios NO UAS. |  |  |
|                             | tenga CURP)                    | 1. Hoja de pago por concepto    |  |  |
| 2. Carta de autorización de | 2. Certificado de estudios del | de validación de estudios.      |  |  |
| datos personales.           | nivel anterior.                | 2. Certificado original         |  |  |
|                             | 3. Carta consentimiento        | legalizado.                     |  |  |
|                             | 4. Carta Protesta              | 3. Carta de autenticidad de     |  |  |
| 3. Constancia de Kardex     | 5. Carta de asignación de      | certificado.                    |  |  |
|                             | Número de Seguridad            | 4. Carta protesta: Firmada      |  |  |
|                             | Social NSS del IMSS.           | por padre o tutor con           |  |  |
|                             | 6. Carta de autorización de    | identificación oficial.         |  |  |
|                             | datos personales.              |                                 |  |  |

## Ejemplo para Reingreso:

|                                                                     | https://www.ilovepdf.com/es/jpg_a_p                                   | df                        |                            | <u>م</u> ک           |                       | 🖻 🔇 | • |
|---------------------------------------------------------------------|-----------------------------------------------------------------------|---------------------------|----------------------------|----------------------|-----------------------|-----|---|
| • 1 01                                                              |                                                                       |                           |                            |                      | -                     |     | - |
|                                                                     |                                                                       | JPG a P                   | DF                         |                      |                       |     |   |
|                                                                     | Convierte tus imágenes J                                              | PG a PDF. Ajusta          | a la orientació            | on y los márgei      | nes.                  |     |   |
|                                                                     |                                                                       |                           |                            |                      |                       |     |   |
|                                                                     | Selec                                                                 | cionar imáo               | enes JPG                   | $\mathbf{O}$         |                       |     |   |
|                                                                     |                                                                       |                           |                            | •                    |                       |     |   |
|                                                                     |                                                                       | o arrastra y suelta los J | IPG aquí                   |                      |                       |     |   |
| C Abrir                                                             |                                                                       |                           |                            |                      |                       | ×   |   |
| $\leftrightarrow \rightarrow \land \uparrow \square \rightarrow sc$ | DNY (H:) > 2020-2021 > Imagenes Documentos                            |                           | ~                          | ල් 🔎 Buscar e        | n Imagenes Docum      |     |   |
| Organizar 👻 Nueva ci                                                | arpeta                                                                |                           |                            |                      | 📰 🕶 🔲 🌘               | 3   |   |
| 📰 Imágenes 🔷                                                        | Nombre                                                                | Fecha de modificación     | Tipo                       | Tamaño               |                       |     |   |
| Música                                                              | Documento No 1 CARTA CONSETIMIENT                                     | 11/09/2020 03:33 p. m.    | Archivo JPG                | 74 KB                |                       |     |   |
| Videos                                                              | Documento No 2 CARIA DE AU IORIZACI Documento No 3 CONSTANCIA DE KARD | 11/09/2020 03:26 p. m.    | Archivo JPG<br>Archivo JPG | 114 KB<br>153 KB     |                       |     |   |
| Windows (C:)                                                        |                                                                       |                           |                            |                      |                       |     |   |
| RECOVERY (D:)                                                       |                                                                       |                           | Soloccia                   |                      |                       |     |   |
| Unidad de DVD F                                                     |                                                                       |                           | documen                    | tos en el            |                       |     |   |
| 😚 SD Card (G:)                                                      |                                                                       |                           | orden solic                | itado y dar          |                       |     |   |
| SONY (H:)                                                           |                                                                       |                           | clic en                    | Abrir.               |                       |     |   |
| 😚 SD Card (G:)                                                      |                                                                       |                           |                            |                      |                       |     |   |
| SONY (H:)                                                           |                                                                       |                           |                            |                      |                       |     |   |
| Nom                                                                 | bre de archivo: Documento No 3 CONSTANCIA I                           | DE KARDEX.JPG" "Document  | to No 1 CARTA CONSE        | TIMI ~ Archivos pers | onalizados (*.jpg;' \ |     |   |
|                                                                     |                                                                       |                           |                            | Abrir                | Cancelar              |     |   |
|                                                                     |                                                                       |                           |                            |                      |                       |     |   |
|                                                                     |                                                                       |                           |                            |                      |                       |     |   |

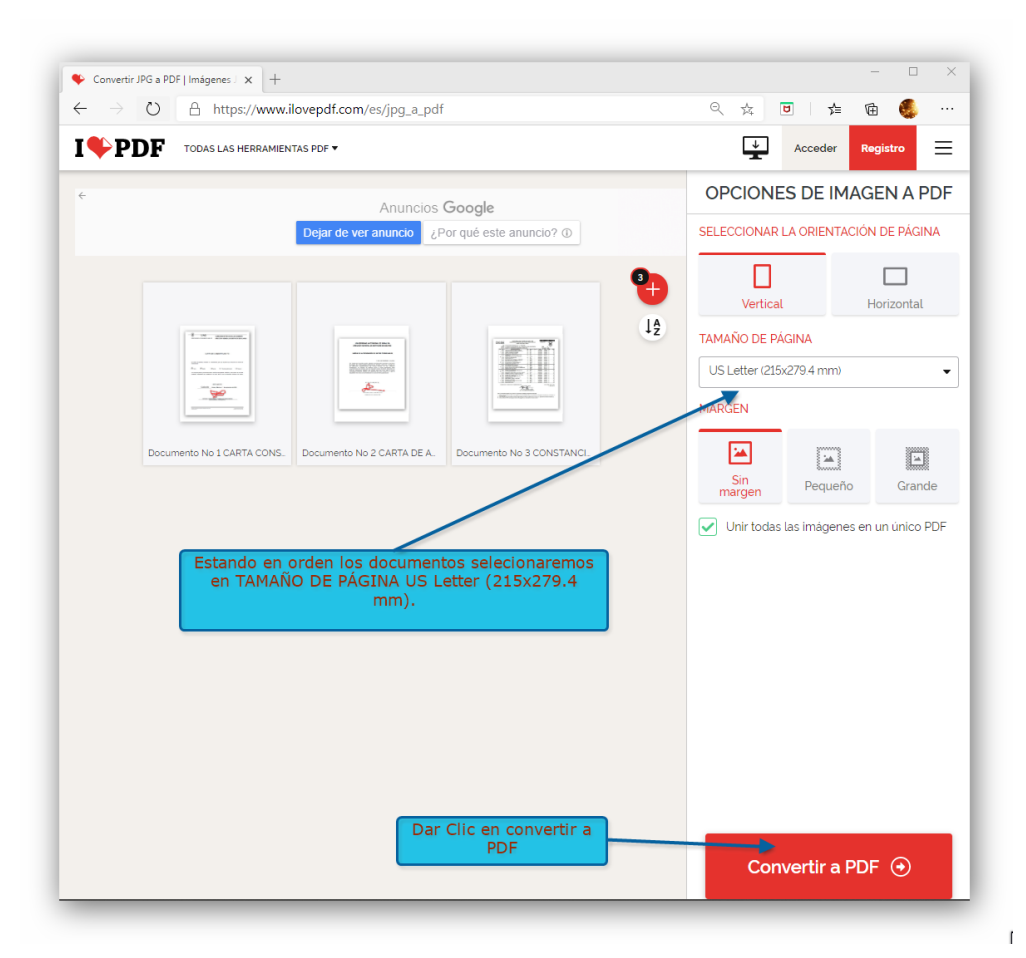

3

| → () A https://www.ilovepdf.com                                                                                                    | /es/descarga/tvnln7rsrvd2zkgwgbw5rvl                                                            | Ax7bd4Ad82hw   오 쇼                                             | 🖬 🖕 🛱 🐔             |   |
|----------------------------------------------------------------------------------------------------|-------------------------------------------------------------------------------------------------|----------------------------------------------------------------|---------------------|---|
|                                                                                                    |                                                                                                 | Ē,                                                             |                     |   |
| PDF TODAS LAS HERRAMIENTAS PDF ▼                                                                                                    |                                                                                                 | Ť                                                              | Acceder Registro    | = |
| Tue                                                                                                    | imágonos hon sido convort                                                                       |                                                                |                     |   |
| Tus                                                                                                    | imagenes han sido convert                                                                       | idas a PDF                                                     |                     |   |
|                                                                                                    | 1                                                                                               |                                                                |                     |   |
| e                                                                                                    | 🛓 Descargar PDF                                                                                 | 00                                                             |                     |   |
|                                                                                                    |                                                                                                 |                                                                |                     |   |
|                                                                                                    | : 03                                                                                            |                                                                |                     |   |
|                                                                                                    | 1                                                                                               |                                                                |                     |   |
| Dar clic para descargar nuestro                                                                                                    | •                                                                                               |                                                                |                     |   |
| Dar clic para descargar nuestro<br>archivo en formato PDF                                                                                                    | Anuncios Google                                                                                 |                                                                |                     |   |
| Dar clic para descargar nuestro<br>archivo en formato PDF                                                                                                    | Anuncios Google                                                                                 | uncio? ()                                                      |                     |   |
| Dar clic para descargar nuestro<br>archivo en formato PDF                                                                                                    | Anuncios Google                                                                                 | uncio? ①                                                       |                     |   |
| Dar clic para descargar nuestro<br>archivo en formato PDF                                                                                                    | Anuncios Google  dejar de ver anuncio ¿Por qué este anu la palabra!                             | uncio? ()<br>* Anuncios Goog                                   | gle                 |   |
| Dar clic para descargar nuestro<br>archivo en formato PDF<br>¿Cómo puedo dar las gracias? iDifunde<br>Si la herramienta Imagen a PDF te ha avudado tú i                                    | Anuncios Google      Jejar de ver anuncio ¿Por qué este anu      La palabra!      ambién puedes | Anuncios Goog     Dejar de ver anunci                          | gle                 |   |
| Dar clic para descargar nuestro<br>archivo en formato PDF<br>¿Cómo puedo dar las gracias? iDifunde<br>Si la herramienta Imagen a PDF te ha ayudado, tú t<br>ayudarnos                      | i  i Anuncios Google Dejar de ver anuncio ¿Por qué este anu la palabra! ambién puedes           |                                                                | gle<br>cio          |   |
| Dar clic para descargar nuestro<br>archivo en formato PDF<br>¿Cómo puedo dar las gracias? iDifunde<br>Si la herramienta Imagen a PDF te ha ayudado, tú t<br>ayudarnos<br>f Facebook Y Twit | i  i  Anuncios Google  Lejar de ver anuncio ¿Por qué este anu  la palabra! ambién puedes ter    | Anuncios Goog     Dejar de ver anunci     ¿Por qué este anunci | gle<br>cio<br>io? ① |   |

Posteriormente daremos clic en Descargar PDF y obtendremos nuestro archivo en formato PDF, el cual estará listo para subir a nuestro portal.

Nota: El archivo descargado en formato PDF llevará el nombre del primer documento que subimos para su conversión de archivo.

Para el caso de Nuevo Ingreso, se procederá en el orden solicitado para conformar el archivo en formato PDF.